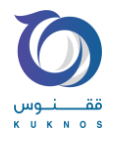

## سجل كانون

A standy of a bold of a bold of

پس از بارگذاری گزارش و واردن نمودن عدد کپچا بر روی ارسال کد تایید کلیک فرمایید.

کد تایید ارسالی به شماره همراه خود را در باکس مربوطه وارد نموده و ثبت و امضا را انتخاب فرمایید.

در صورتی که نسخه سجل شما بروز باشد (نسخه ۱.۸ به بعد) و گواهی امضای شما صادر شده باشد گزارش با موفقیت امضا خواهد شد

در شرایط زیر گزارش با موفیت امضا نخواهد شد و نیازمند بررسی می باشد:

پیش از این سجل را دانلود نکردهاید یا در پنل سجل گواهی دیجیتال دریافت نکرده اید.

در اینصورت در پنل سجل اقدام به دریافت گواهی امضا دیجیتال نمایید.

ورژن سجل شما قدیمی است.

در اینصورت ابتدا وارد پنل سجل شوید و ورژن برنامه را چک کنید (باید ورژن شما ۱.۸ به بعد باشد)

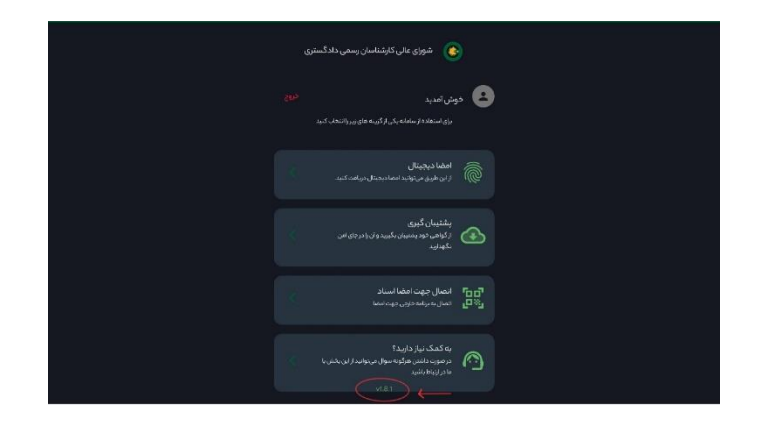

برای ثبت و امضای گزارش کارشناسی در سامانه ۲۰۲۰، ابتدا گزارش خود را از طریق گزینه "نوشتن فایل گزارش" نگارش یا بارگذاری نمایید.

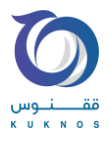

در غیر اینصورت مراحل زیر را انجام دهید:

۱- پشتیبان گیری کنید.

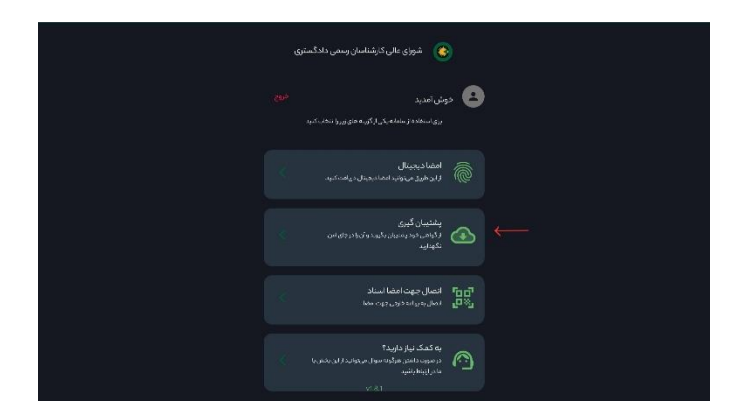

- ۲- برنامه سجل فعلى خود را حذف كنيد.
- ۳- وارد وبسایت sejel.2020kanoon.ir شوید.
  - ۴- نسبت به نصب نسخه جدید اقدام فرمایید.
- -۵ پس از باز نمودن سجل کد ملی و شماره موبایل خود را وارد کنید.

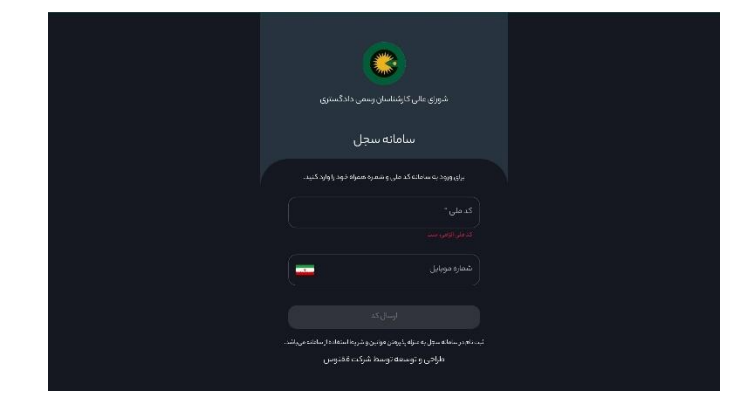

۶- در صفحه بعد گزینه بازیابی گواهی را انتخاب کنید.

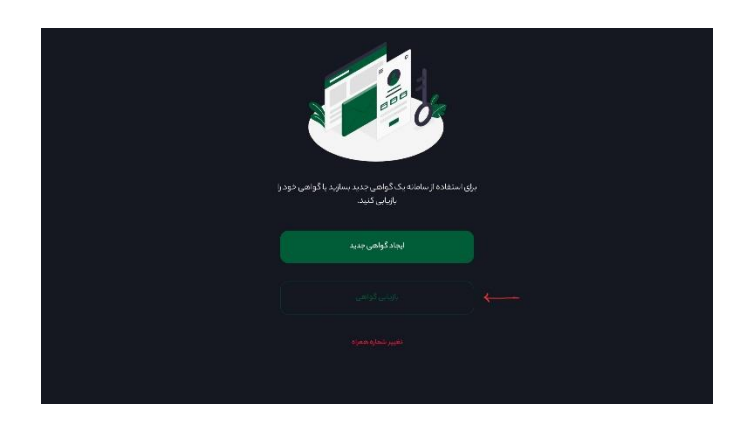

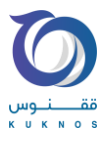

۷- فایل پشتیبان گیری خود که قبلا دانلود نموده بودید در اینجا بازیابی کنید.

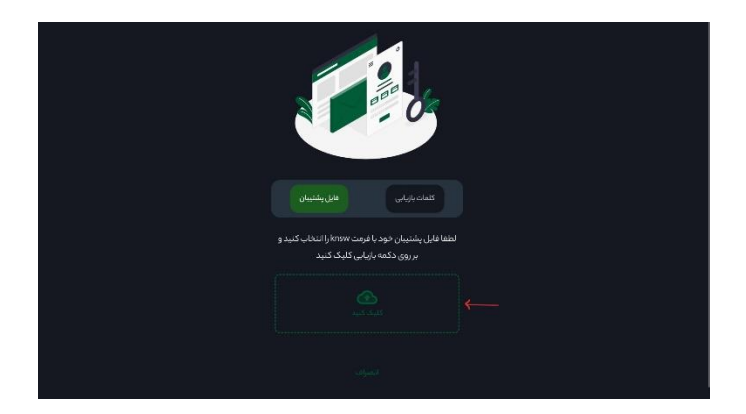

۸- رمز عبور خود را وارد نمایید.

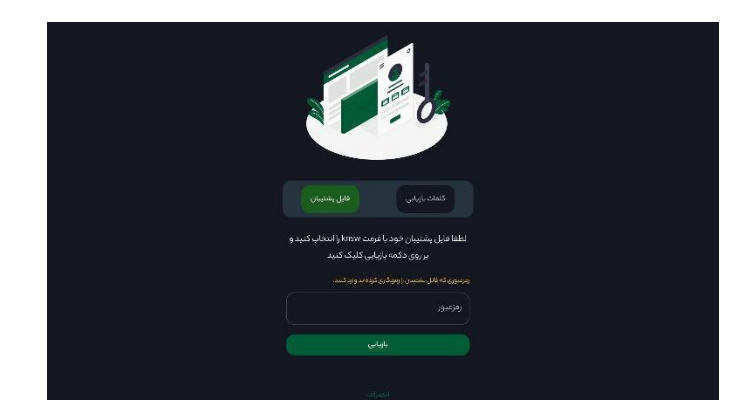